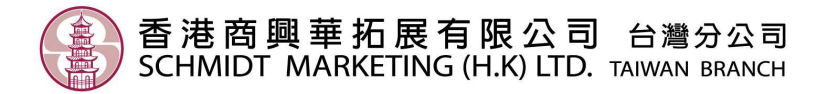

## LEICA V-LUX 20 韌體升級指南

2010年7月

升級準備

- 1. LEICA V-LUX 20 相機
- 2. 充滿電的電池
- 3. SD/SDHC 記憶卡
- 4. SD/SDHC 讀卡機
- 5. 可連上網的電腦

升級步驟

- 1. 在V-LUX 20相機內,將記憶卡格式化。——開啓相機電源,按MENU鍵進入選單,在「設定」選單內,選擇「格式化」(FORMAT)。注意:此動作會將記憶卡內的資料完全清除。
- 使用電腦下載韌體檔案,下載網址為: <u>http://www.schmidtshop.com.tw/files/1279080882.zip</u>,將ZIP檔解壓縮,會出現 「VL20\_V20.BIN」檔案。確認檔案大小為10,814,976位元組。提醒:請勿將BIN檔案再次解 壓縮。
- 3. 將「VL20\_V20.BIN」檔案,透過讀卡機,放入SD/SDHC記憶卡內,請放置在資料夾的最上層。傳輸檔案時,請使用讀卡機,不可用相機連接電腦。
- 4. 將相機背面的按鈕,向下切換到播放模式,開啓相機電源。
- 5. 螢幕出現升級提示選項,選擇「是」(YES),待5-10秒後,完成升級。註:若電池未充 滿電,螢幕將不會出現升級提示。

新功能說明

- 1. 改良播放模式
- 2. 動態影片擷取單張照片
- 3. 動態影片分段切割

詳細請參閱: http://www.schmidtshop.com.tw/files/1279080883.pdf